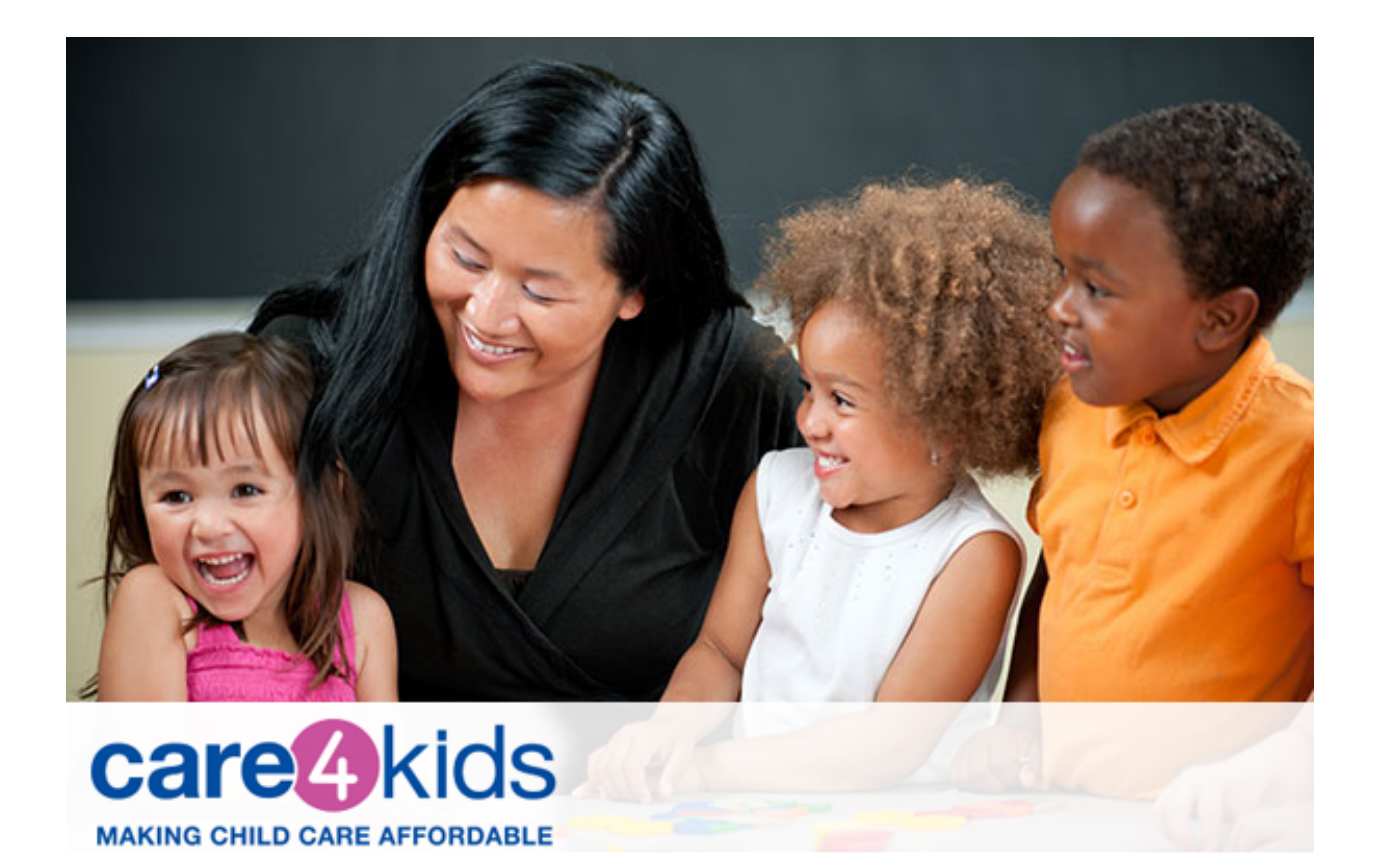

# Estado de Connecticut Guía del Usuario del Portal del Padre de Care 4 Kids

(Rev. 5/2025)

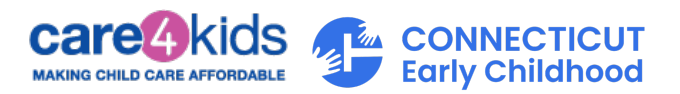

#### Tabla de Contenido

| ¿Es nu     | evo en la Solicitud en Línea de Care 4 Kids y utiliza una computadora de escritorio                             | <b>?</b> 3           |
|------------|----------------------------------------------------------------------------------------------------|----------------------|
| А.         | ¿ Estás listo para aplicar a Care 4 Kids? Comience aquí:                                                        | 3                    |
| В.         | Comience con una Evaluación Preselección                                                                        | 4                    |
| C.         | Crear una nueva solicitud                                                                                       | 8                    |
| D.<br>Núme | Pasos para Vincular su cuenta del Portal de Padre a su caso de Care 4 Kids si ya t<br>ro de Caso de Care 4 Kids | <b>iene un</b><br>10 |
| Una ve     | ez que haya vinculado su caso, ¿qué sigue?                                                                      | 13                   |
| E.         | Si hizo clic en "Informar Cambio"                                                                               | 14                   |
| F.         | Si hizo clic en "Iniciar Redeterminación"                                                                       | 15                   |
| G.         | Ver Avisos de Care 4 Kids Error! Bookmai                                                                        | k not defined.       |

| ¿Es nue     | vo en la Solicitud en Línea de Care 4 Kids y usa un móvil?                                    | Error! Bookmark not defined.  |
|-------------|-----------------------------------------------------------------------------------------------|-------------------------------|
| Α.          | ¿ Estás listo para aplicar a Care 4 Kids? Comience aquí:                                      |                               |
| В.          | Comience con una Evaluación Preselección                                                      | Error! Bookmark not defined.  |
| С.          | Crear una nueva solicitud                                                                     | Error! Bookmark not defined.  |
| D.<br>Númer | Pasos para Vincular su cuenta del Portal de Padre a su caso de Ca<br>o de Caso de Care 4 Kids | nre 4 Kids si ya tiene un<br> |
| Una ve      | z que haya vinculado su caso, ¿qué sigue?                                                     |                               |
| Ε.          | Si hizo clic en "Informar Cambio"                                                             | 35                            |
| F.          | Si hizo clic en "Iniciar Redeterminación"                                                     |                               |
| G.          | Ver Avisos de Care 4 Kids                                                                     |                               |
| н.          | ¿Algunas preguntas?                                                                           |                               |

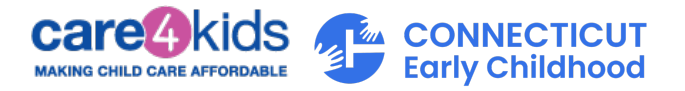

## ¿Es nuevo en la Solicitud en Línea de Care 4 Kids y utiliza una computadora de escritorio?

- A. ¿Estás listo para aplicar a Care 4 Kids? Comience aquí:
  - 1. Vaya al Portal del Padre.
    - a. Para obtener mejores resultados, use Chrome, Safari, Edge o Firefox.
  - 2. Haga clic en el botón "Iniciar sesión en mi cuenta" que se muestra abajo.

| portal.ct.gov/oec/care4kids?language=es                                  |                                                                                                    | * 5   第   4                                                                                                    |
|--------------------------------------------------------------------------|----------------------------------------------------------------------------------------------------|----------------------------------------------------------------------------------------------------|
|                                                                          |                                                                                                    | Informar un problema de accesibilidad.                                                                                                    |
| 🕞 CT.GOV 📔 Estado de Connecticut                                         |                                                                                                    | 🔍 Buscar 🌐 Idioma 🧕 Iniciar sesión                                                                                                    |
| Primera infar<br>Connecticut<br>Recurse v Cuidado Fore Miles v acc 200 v | ncia de                                                                                                    | 60% •                                                                                                    |
|                                                                          | Padres Y Programas < Información Del Provee<br>OS<br><u>ORCessita ayuda con</u><br>Care 4 Kids (CAK) ayuda a pagar los costos de cuidas<br>Connecticut.<br>Iniciar sesión en mi cuenta<br>Registrate aquí para crear una cuenta | dor v Recursos De Care 4 Kids v Stitos Web Relacionados v<br>el cuidado de niños?<br>do infanti para familias de ingresos bajos a moderados en<br>Haga clic aquí<br>para comenzar |

Servicios en línea de C4K disponibles

3. Necesitamos información sobre usted para configurar su cuenta. Comience registrándose en el Portal del Padre, como se muestra abajo.

| CT.GOV   Estado de Connecticut                         |                                                                                                    |
|--------------------------------------------------------|----------------------------------------------------------------------------------------------------|
|                                                        | N. M.                                                                                                    |
| Iniciar sesión                                         | Bienvenido a CT.GOV                                                                                                    |
| Nombre de usuario o dirección de correo<br>electrónico | Acceda a potentes servicios en línea con su cuenta CT.GOV. Obtenga lo que necesita en menos<br>tiempo y con menos complicaciones. |
|                                                        | ¿Necesita una cuenta? Crear una nueva cuenta ahora                                                                                |
| Contraseña                                             | Seguridad                                                                                                    |
| ©                                                      | El Estado de Connecticut toma en serio su seguridad.                                                                              |
|                                                        | Lea sobre nuestras medidas de seguridad.                                                                                          |
| ¿Ha olvidado su nombre de usuario o                    |                                                                                                    |
|                                                        | - Inst                                                                                                    |
| Iniciar Sesión >                                       |                                                                                                    |
| ¿Necesita una cuenta? Registrate ahora                 | Haga clic aquí para registrarse                                                                                                   |
|                                                        |                                                                                                    |

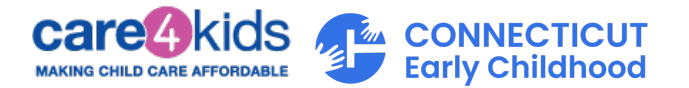

- Complete los campos con información sobre usted, cómo podemos contactarle, las credenciales de su cuenta y su idioma preferido. Por favor asegúrese de guardar su Nombre de Usuario y Contraseña en un lugar seguro; los necesitará para iniciar sesión en el Portal del Padre.
- Verifique su cuenta haciendo clic en el enlace del correo electrónico que le enviamos desde <u>do-not-reply-account@notifications.ct.gov.</u>
   Si no encuentra el correo electrónico en su bandeja de entrada, por favor revise sus carpetas de correo no deseado y spam.
- 6. Cuando haya confirmado su dirección de correo electrónico, recibirá un correo electrónico de confirmación por separado indicando que su cuenta está lista.

¿Qué sigue?

#### B. Comience con una Evaluación Preselección

1. Inicie sesión en su nueva cuenta de la Solicitud en Línea de Care 4 Kids. Ingrese su Nombre de Usuario/correo electrónico y Contraseña, y haga Clic en "Iniciar Sesión".

| Iniciar sesión                                         | Bienvenido a CT.G                                         |
|--------------------------------------------------------|-----------------------------------------------------------|
| Nombre de usuario o dirección de correo<br>electrónico | Acceda a potentes servicios en línea con su cuenta CT.GOV |
| johndoe1                                               | ¿Necesita una cuenta? Crear una nueva cuenta ahora        |
| Contraseña                                             | Seguridad                                                 |
| •••••••                                                | El Estado de Connecticut toma en serio su seguridad.      |
|                                                        | Lea sobre nuestras medidas de seguridad.                  |

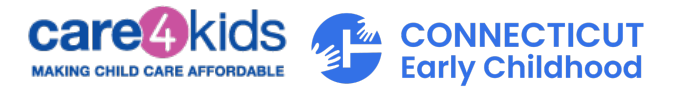

2. Después de iniciar sesión, puede verificar su elegibilidad para recibir asistencia de Care 4 Kids haciendo clic en la pestaña "Elegibilidad Preselección ".

|   | 🕒 CT.GOV 🕴 Estado                          | de Connecticut                  | _                                                 |                                         |                 | Q Buscar <u>N</u> Hola, John                                                                                                    |
|---|--------------------------------------------|---------------------------------|---------------------------------------------------|-----------------------------------------|-----------------|----------------------------------------------------------------------------------------------------|
|   | Pri<br>Co                                  | mera infan<br>onnecticut        | cia de                                            |                                         |                 | f 🛈 🗶 🕨                                                                                                    |
|   | Recursos 🗸 Cuidado                         | o Para Niños 🗸 👘 OEC 360 🗸      |                                                   |                                         |                 |                                                                                                    |
| 6 | Mi Pagina de Panel                         | Pantalla prine                  | cipal de Care                                     | 4 Kids                                  |                 | ¡Redeterminaciones y                                                                                                    |
|   | Var Aviens                                 | Quiero                          |                                                   |                                         |                 | Comience aquí.                                                                                                    |
| 9 | ver Avisos<br>Preferencias de Comunicación | Preselección de<br>elegibilidad | O Iniciar una nueva<br>solicitud                  | Iniciar redeterminación                 | Informar cambio | Para completar su<br>redeterminación o 'Informar un<br>cambio en línea, primero debe<br>vincular su caso a su cuenta CAK<br>Esto no solo le permite realizar<br>estas acciones pero también<br>rellena estos formularios por<br>usted, Por favor haga clic aquí<br>para vincular su cuenta ahora. S<br>necesita avuda, por favor |
|   |                                            |                                 | 🔪 Haga d                                          | lic aquí para                           |                 | llámenos al 888-214-5437.                                                                                                    |
|   |                                            | Elementos de ac                 | ción verifica                                     | ar su elegibili                         | dad             |                                                                                                    |
|   |                                            |                                 | para C                                            | are 4 <u>Kids</u>                       |                 | Recursos                                                                                                    |
|   |                                            | Actu                            | ualmente no tiene nir<br>e una nueva aplicación p | ngún elemento de acció<br>ara comenzar. | n.              | <mark>Búsqueda de Cuidado Infantil</mark><br>2-1-1 Cuidado Infantil ayuda a las<br>familias a encontrar programas                                                                                                    |

3. Haga clic en "Comenzar" para iniciar la Preselección.

| (5) Tiempo estimado para completar: 3 a 4 minutos                                                                                                    | COMENCEMOS >                                                                                      |
|----------------------------------------------------------------------------------------------------|---------------------------------------------------------------------------------------------------|
| El 1 de marzo de 2023, Care 4 Kids comenzará una Lista de Espera de Gestión de Inscripción para<br>Solicitudes Nuevas.<br>Esto es solo para solicitudes nuevas, no habrá cambios en las familias actualmente inscritas o en la<br>redeterminación. Para obtener más información, por favor haga <u>clic aquí</u> . |                                                                                                   |
| Responda a algunas preguntas para saber si puede ser elegible<br>para Care 4 Kids.<br>El programa Care 4 Kids hace que el cuidado de niños sea económico para las familias de<br>ingresos bajos a moderados de Connecticut. Use esta herramienta para ver si es elegible                                           | Respetations su                                                                                   |
| Le haremos algunas preguntas sobre su:                                                                                                    | privacidad.<br>No le pediremos su                                                                 |
| Hogar     Hijo(s) que necesitan cuidado de niños                                                                                                    | nombre ni su<br>información de contacto<br>durante la evaluación<br>preliminar de<br>elecibilidad |
| <ul> <li>Hijota) que necesitan curuado de niños</li> </ul>                                                                                                    | elegibilidad                                                                                      |

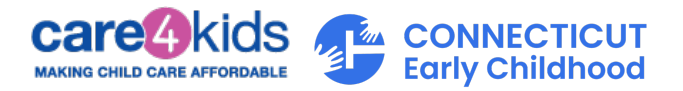

4. Este formulario de Preselección tiene cinco secciones. Se le harán preguntas sobre su hogar, la actividad de los miembros del hogar, los niños y ingresos. Complete todas las preguntas con precisión para saber si podría ser elegible para recibir la asistencia de Care 4 Kids.

| ଜ | ¿Soy elegible para Care 4 Kids?                                                                                                    |
|---|----------------------------------------------------------------------------------------------------|
| ۵ | Los campos marcados con un * son obligatorios.                                                                                                    |
|   | 1. Díganos sobre usted:                                                                                                    |
|   | Care 4 Kids tiene diferentes pautas de ingresos para nuevos aplicantes y participantes actuales del<br>programa.                                                                                                    |
|   | ¿Es usted un nuevo aplicante o un participante actual de C4K?*                                                                                                    |
|   | Nuevo aplicante de C4K         Participante actual de C4K                                                                                                    |
|   | <ul> <li>2. Dónde vive:</li> <li>Para ser elegible para Care 4 Kids, debe vivir en Connecticut.</li> <li>;En qué pueblo/ciudad vive?*</li> <li>Seleccione uno</li> <li>3. Información sobre los padres de el/los niño(s) que viven</li> </ul>                                                                                                    |
|   | en su hogar:                                                                                                    |
|   | Para ser elegible para Care 4 Kids, todos los padres de el/los niño(s) que necesitan cuidado y que<br>viven en el hogar deben estar trabajando, en una actividad de entrenamiento aprobada o asistiendo<br>a la escuela y no estar disponibles para proveer cuidado. Trabajar incluye tener un trabajo o trabajo<br>por cuenta propia. El entrenamiento<br>incluye el programa<br>Jobs Firat |
|   | ¿Necesita cuidado de niños mientras trabaja, asiste a un entrenamiento o escuela?*                                                                                                    |
|   | aprobada.                                                                                                    |

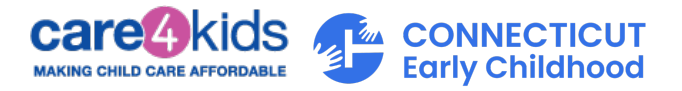

5. Una vez que termine la Preselección, verá si podría ser elegible para Care 4 Kids.

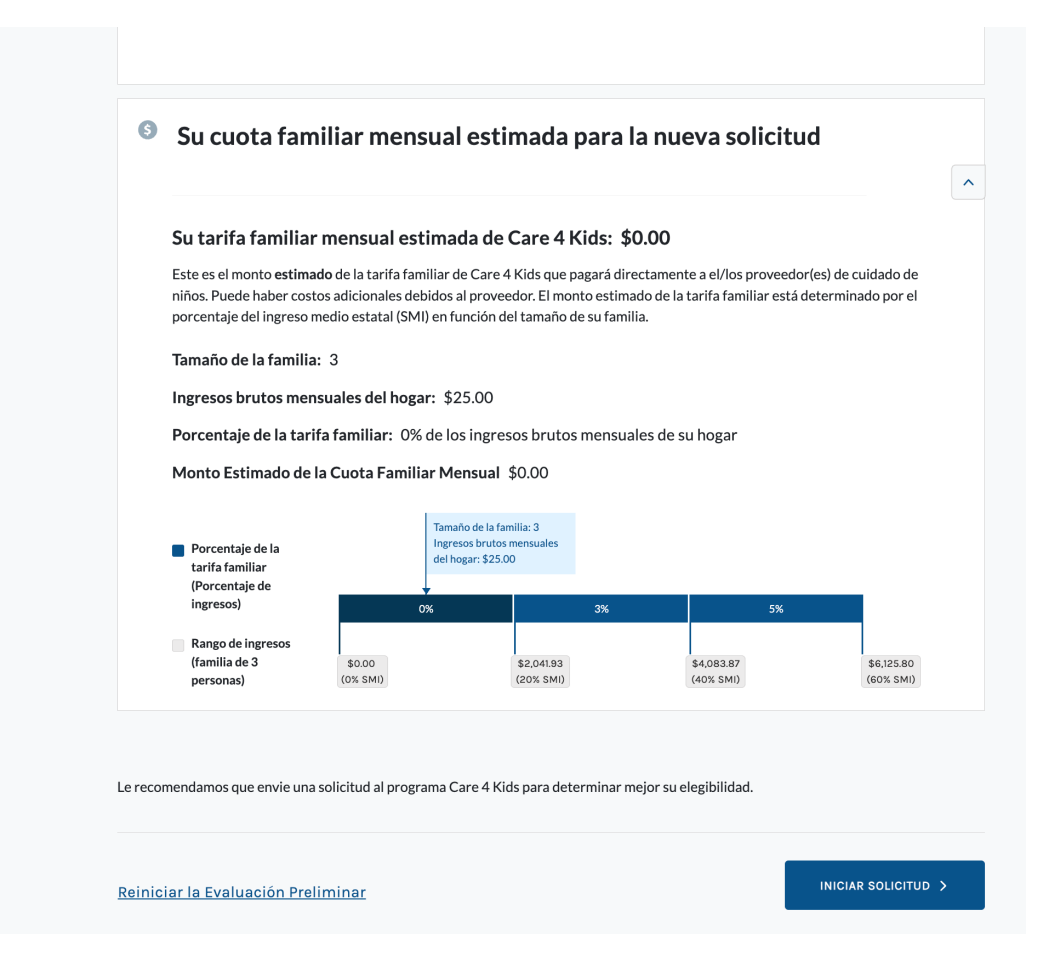

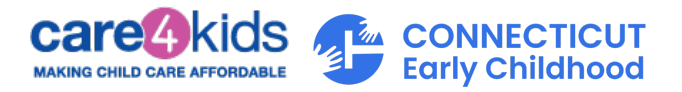

#### C. Crear una nueva solicitud

1. Inicie sesión en su nueva Cuenta de la Solicitud en línea de Care 4 Kids. Ingrese su Nombre de Usuario/correo electrónico y Contraseña, y haga Clic en "Iniciar Sesión".

| CT.GOV   Estado de Connecticut                         |                                                            |
|--------------------------------------------------------|------------------------------------------------------------|
|                                                        |                                                            |
| Iniciar sesión                                         | Bienvenido a CT.G(                                         |
| Nombre de usuario o dirección de correo<br>electrónico | Acceda a potentes servicios en línea con su cuenta CT.GOV. |
| johndoe1                                               | ¿Necesita una cuenta? Crear una nueva cuenta ahora         |
| Contraseña                                             | Seguridad                                                  |
| ••••••                                                 | El Estado de Connecticut toma en serio su seguridad.       |
|                                                        | Lea sobre nuestras medidas de seguridad.                   |
| ¿Ha olvidado su nombre de usuario o contraseña?        |                                                            |
| Iniciar Sesión >                                       |                                                            |
| ¿Necesita una cuenta? Regístrate ahora                 |                                                            |

2. Después de iniciar sesión, para comenzar su solicitud, haga clic en el botón "Iniciar Nueva Solicitud".

|           | Estado                                                      | de Connecticut                                       |                    |                                                              |                               | Q Buscar <u>A</u> Hola, John                                                                                                    |
|-----------|-------------------------------------------------------------|------------------------------------------------------|--------------------|--------------------------------------------------------------|-------------------------------|----------------------------------------------------------------------------------------------------|
|           | Recursos ~ Cuidado                                          | mera infancio<br>nnecticut<br>Para Nihos 🗸 OEC 380 🗸 | a de               |                                                              |                               | f 🛛 🗙 🗖                                                                                                    |
| 6)<br>(*) | Mi Pagina de Panel<br>Cargar / Ver Documentos<br>Ver Avisos | Pantalla principa<br>Quiero                          | I de Care 4        | l Kids                                                       |                               | ¡Redeterminaciones y<br>Cambios son fáciles!<br>Comience aquí.<br>Para completar su                                                                                                    |
|           | Preferencias de Comunicación                                | Preselección de la elegibilidad                      | Image: Solicitud   | Iniciar redeterminación                                      | Informar cambio               | Para completa su<br>redeterminación o l'Informar un<br>cambio en línea, primero debe<br>vincular su caso as ucenta C4K<br>Esto no solo le permite realizar<br>estas acciones pero también<br>rellena estos formularios por<br>usted. Por favor haga clic <u>aquí</u><br>para vincular su cuenta ahora. Si<br>necesita ayuda, por favor |
|           |                                                             | Elementos de acción                                  | ente no tiene ning | Haga clie<br>para inic<br>nueva so<br>gún elemento de acción | c aquí<br>iar una<br>blicitud | llámenos al 888-214-5437.<br>Recursos<br>Búsqueda de Cuidado Infantil<br>2-1-1 Cuidado Infantil ayude a las                                                                                                    |

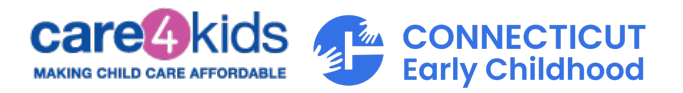

 Hay ocho secciones en esta solicitud, que se muestran en el lado izquierdo de la pantalla. El sistema lo guiará a través de estas secciones para crear exitosamente su solicitud.

| ធ | Solicite Beneficios             | Empecemos.                                                                                                    |
|---|---------------------------------|----------------------------------------------------------------------------------------------------|
| ۵ | Sección 2/8                     | ¿En qué idioma prefiere recibir las cartas y los formularios?                                                               |
| Ş |                                 | Inglés V                                                                                                    |
|   | Información del     solicitante | ¿Cuál es el idioma principal que se habla en su hogar?                                                                      |
| _ | Preferencias Personales         | Inglés ~                                                                                                    |
|   | Obtailes Personales             |                                                                                                    |
|   | O Detalles de contacto          | $_{c}$ Tiene alguna discapacidad por la cual necesite arreglos o ayuda adicional a fin de completar esta solicitud? $\odot$ |
|   | Miembros del hogar              | ○ Sī         ○ No                                                                                                    |
|   | 🔒 Detalles del hogar            |                                                                                                    |
|   | 🔒 Activos                       |                                                                                                    |
|   | 👌 Detalles de los ingresos 🗸 🗸  | Cancelar                                                                                                    |
|   | 🛆 Gastos 🗸 🗸                    |                                                                                                    |

4. Después de crear y enviar su solicitud, recibirá un mensaje que su solicitud fue enviado correctamente. Haga clic en el botón "Continuar" para continuar. Recibirá el mensaje que se muestra abajo con los pasos a seguir para cargar las verificaciones necesarias para completar su solicitud.

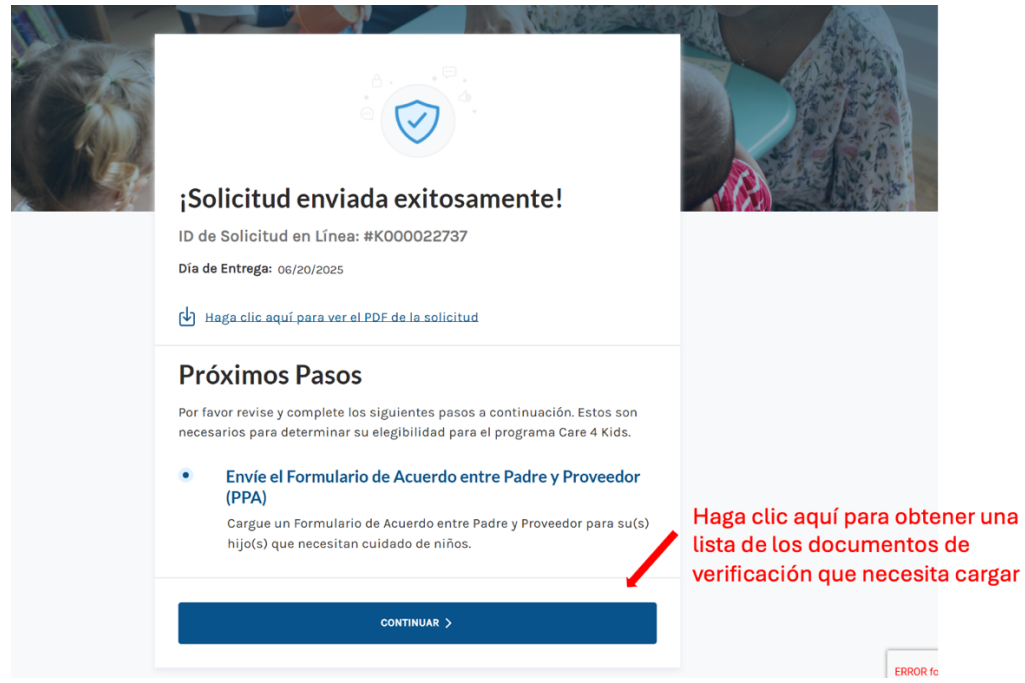

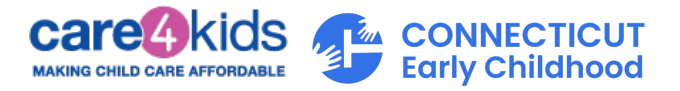

5. En el menú desplegable, seleccione la solicitud enviada. El sistema mostrará automáticamente las verificaciones requeridas.

| CARGAR ENVIADO                                                                                                    |                                                                     |
|----------------------------------------------------------------------------------------------------|---------------------------------------------------------------------|
| Por favor seleccione el caso/aplicación para el cual                                                                                                    | está cargando sus documentos.                                       |
| Número de Caso: 600035492                                                                                                    | Seleccione la solicitud que fue enviada                             |
| Proporcionar documentos de verificación para el Caso<br>600035492 para todos los elementos mencionados a<br>continuación.                                                                                                    |                                                                     |
| Parte de la información que proporcionó en esta solicitud debe<br>verificarse antes de que pueda recibir asistencia para el cuidado de<br>niños. Por favor cargue todos los documentos de verificación<br>enumerados en su lista de verificación personalizada abajo. |                                                                     |
| Documentos Adicionales                                                                                                    | Si tiene documentos adicionales<br>que cargar para esta aplicación, |
| Cargar otros documentos                                                                                                    | Seleccione cada mosaico                                             |

- D. Pasos para Vincular su Cuenta del Portal del Padre a su caso de Care 4 Kids si ya tiene un Número de Caso de Care 4 Kids
  - 1. Inicie sesión en su Cuenta del Portal de Padre.
  - 2. En el Panel de Control, desplácese hasta abajo de la pantalla y haga clic en el enlace "Vincular su caso".

| Mis Casos/So                                                 | Mis Casos/Solicitud o                                                      |       |
|--------------------------------------------------------------|----------------------------------------------------------------------------|-------|
|                                                              | Actualmente no tiene ningún caso/solicitud.                                |       |
|                                                              | <u>Vincular su caso</u> o <u>inicie una nueva solicitud</u> para comenzar. |       |
|                                                              |                                                                            |       |
|                                                              |                                                                            |       |
|                                                              | Haga clic aquí para vincular su                                            |       |
|                                                              | Caso                                                                       |       |
| Oficina de la Primera Infancia                               |                                                                            | () () |
| 450 Columbus Boulevard<br>Hartford, CT 06103<br>860-500-4412 |                                                                            | Con   |

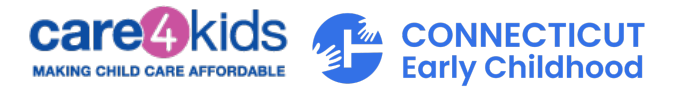

3. Ingrese su nombre, apellido, fecha de nacimiento y número de caso de Care 4 Kids en los cuatro campos de la ventana emergente. (Su número de caso se puede encontrar en un aviso que recibió de Care 4 Kids). Luego, haga clic en "Enviar".

| 1 Miles            | Connecticut                                                                                                    |                                                                                                    | († 🕜 💥 🗖                                                                                                    |
|--------------------|----------------------------------------------------------------------------------------------------|----------------------------------------------------------------------------------------------------|----------------------------------------------------------------------------------------------------|
|                    |                                                                                                    |                                                                                                    |                                                                                                    |
| A Mi Barrian da Ba | Vincular su Caso de C<br>Para vincular su caso de Care 4 Kids a<br>para acceder a su caso en línea. Si exp                  | Care 4 Kids al Portal de Padres<br>su Cuenta de Portal de Padres, debe verificar correctamente su identidad<br>erimenta algún problema al vincular su caso a su cuenta, por favor | ×                                                                                                    |
|                    | comuníquese con Care 4 Kids al 888-2<br>sumentos<br>Información del Solicitante/Deta<br>Los campos marcados con un * son ob | 14-5437.<br>Illes del Jefe de Familia:<br>ligatorios.                                                                                                    | edeterminaciones y<br>imbios son fáciles!<br>imience aquí.<br>a completar su                                                                              |
|                    | Comunicación Primer Nombre * 🕥                                                                                              | Apellido * ()<br>Apellido                                                                                                    | eterminación o 'Informar un<br>nbio en línea, primero debe<br>cular su caso a su cuenta C4K.<br>o no solo le permite realizar<br>as acciones pero también |
|                    | Fecha de Nacimiento * 🕥<br>MM/DD/AAAA 📸                                                                                     | Número de Caso de Care 4 Kids * 🕥<br>Número de caso                                                                                                    | ena estos formularios por<br>ed. Por favor haga clic <u>aquí</u><br>ra vincular su cuenta ahora. Si<br>esita ayuda, por favor<br>nenos al 888-214-5437.   |
|                    |                                                                                                    |                                                                                                    | : <b>CUITSOS</b><br>:queda de Cuidado Infantil                                                                                                    |
|                    | Cancelar                                                                                                    | ENVIAR                                                                                                    | 1 Cuidado Infantil ayuda a las<br>nilias a encontrar programas<br>cuidado infantil que mejor<br>Isfagan sus necesidades.                                  |

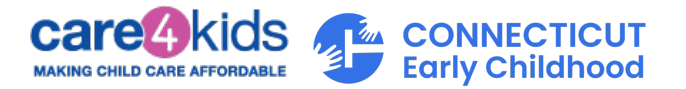

4. Si toda la información ingresada coincide con nuestros registros, le pediremos que lo confirme. Puede hacerlo ingresando la fecha de nacimiento de su hijo, el género de su hijo, y el código postal de la dirección residencial en su caso.

| Mi Pagina de Pa<br>Cargar / Ver Doc<br>Ver Avisos<br>Preferencias do | <b>¡Encontramos una Coincidencia!</b><br>Según sus criterios de búsqueda, pudimos encontrar una coincidencia para el caso abajo. Por<br>favor verifique la información mencionada abajo para vincular su caso de Cuidado de Niños.<br><b>Caso encontrado:</b>                                                                                                    | ×<br>determinacion<br>ambios son<br>iles! Comience<br>tí.<br>completar su                                                                                                    |
|----------------------------------------------------------------------|----------------------------------------------------------------------------------------------------|----------------------------------------------------------------------------------------------------|
|                                                                      | Caso #: 600036328         Por favor verifique la Fecha de<br>Nacimiento de uno de los niños<br>de su caso: *       Género del niño para el que<br>proporcionaste la fecha de<br>nacimiento*       Por favor verifique el Código<br>Postal de su dirección actual de<br>su caso: *         MM/DD/AAAA       Image: Seleccione uno información que se muestra arriba es correcta y que desea consectar el caso a | a, primero debe<br>ullar, su caso a su<br>a, primero debe<br>ullar, su caso a su<br>rmar un cambio en<br>a, primero debe<br>ullar, su caso a su                                                      |
|                                                                      | Normalia     Normalia       Su cuenta.*                                                                                                    | nta C4K. Esto no solo<br>irmite realizar estas<br>ones pero tambiér<br>na estos<br>nularios por usted.<br>iavor haga clic <u>aqu</u><br>a vincular su cuen<br>onora. Si necesita<br>ayuda, por favor |

5. Haga clic en "Vincular Caso".

Si la información proporcionada coincide con su caso, el sistema le llevará de vuelta a la pantalla del panel (abajo), donde podrá ver su caso. Verá enlaces a las acciones disponibles que puede realizar.

Si no puede vincular su caso, por favor verifique que la información que proporcionó sea correcta. También puede comunicarse con Care 4 Kids al (888) 214-5437 para que le ayuden con la vinculación del caso.

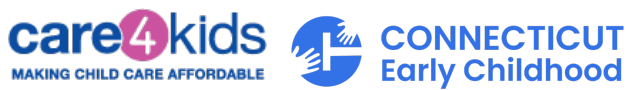

|                      |                                  | APROBADO                                      |
|----------------------|----------------------------------|-----------------------------------------------|
|                      |                                  |                                               |
| <u>Ver</u><br>Avisos | <u>Informar</u><br><u>cambio</u> | Iniciar<br>redeterminación                    |
|                      |                                  | ~                                             |
|                      |                                  | ~                                             |
|                      |                                  | ~                                             |
|                      | <u>Ver</u>  <br>Avisos           | <u>Ver</u>   <u>Informar</u><br>Avisos cambio |

#### Una vez que haya vinculado su caso, ¿qué sigue?

Si tiene más de un caso, puede repetir el mismo proceso y vincular sus otros casos a su cuenta.

Cada caso vinculado se mostrará en formato condensado para facilitar su visualización. Puede ampliar cada sección si desea ver más.

Tenga en cuenta que no todos los enlaces estarán siempre disponibles. Por ejemplo, "Iniciar Redeterminación" solo está disponible si su caso tiene beneficios vigentes y su fecha de vencimiento de elegibilidad es dentro de los próximos 60 días. Este enlace le permite renovar sus beneficios para el año siguiente y evitar interrupciones en su cobertura.

#### Referencia rápida de las características disponibles de su caso vinculado:

| NÚMERO DE CASO: 600034110                                                       | APROBADO (1          | )                                                                                               |
|---------------------------------------------------------------------------------|----------------------|-------------------------------------------------------------------------------------------------|
| Fecha de vencimiento de la redeterminación:     Ver       07/31/2025     Avisos | Informar   Iniciar 2 |                                                                                                 |
| Resumen del Caso                                                                | 5 ~                  | <ol> <li>Estado de su caso</li> <li>Haga clic para revisar la información de su caso</li> </ol> |
| Acciones Anteriores                                                             | ~                    | antes de enviar su redeterminación<br>3. Haga clic para notificarnos sobre cambios en su        |
| Detalles del Certificado                                                        | ~                    | <ol> <li>Haga clic para ver copias de los avisos que le<br/>enviamos.</li> </ol>                |
|                                                                                 |                      | 5. Haga clic aquí para ver más                                                                  |

Según el enlace en el que haga clic, consulte abajo para obtener más detalles.

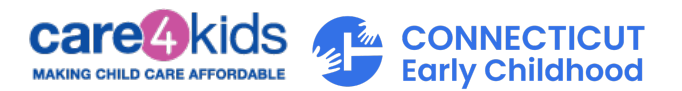

#### E. Si hizo clic en "Informar Cambio"

 Al hacer clic en "Informar Cambio" le llevará a una pantalla donde encontrará información sobre cómo reportar cambios. Para comenzar a reportar cambios en su caso, haga clic en "Comenzar". Debe notificarnos cualquier cambio en su caso. Ejemplos de cambios incluyen actualizaciones de ingresos, cambio de dirección, nuevos miembros en el hogar, etc.

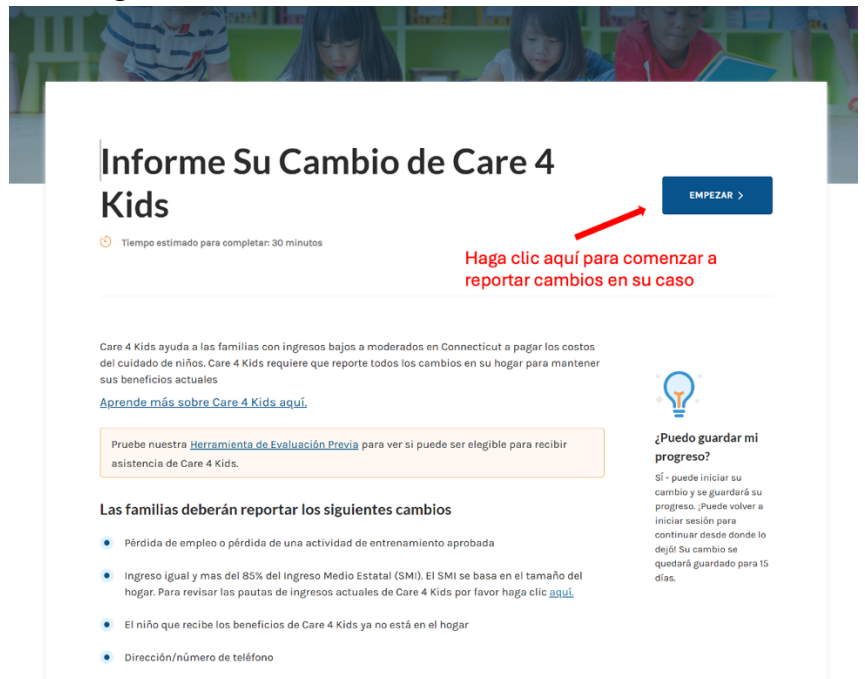

 Después de enviar su cambio exitosamente, recibirá el mensaje que se muestra a abajo con los próximos pasos para cargar las verificaciones necesarias para completar el cambio de su caso.

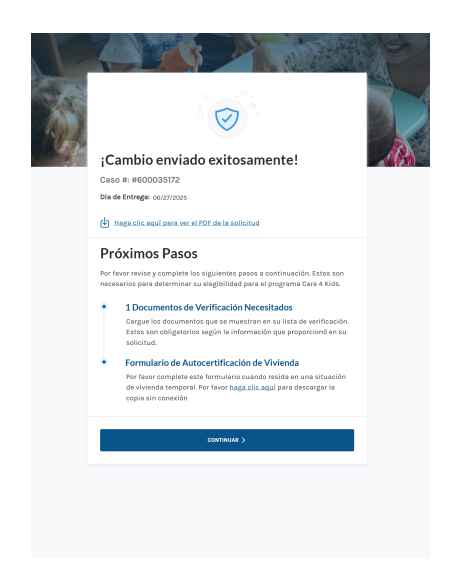

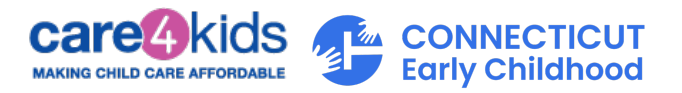

#### F. Si hizo clic en "Iniciar Redeterminación"

1. Al hacer clic en "Iniciar Redeterminación", le llevará a una pantalla que le permitirá comenzar su redeterminación haciendo clic en "Empezar".

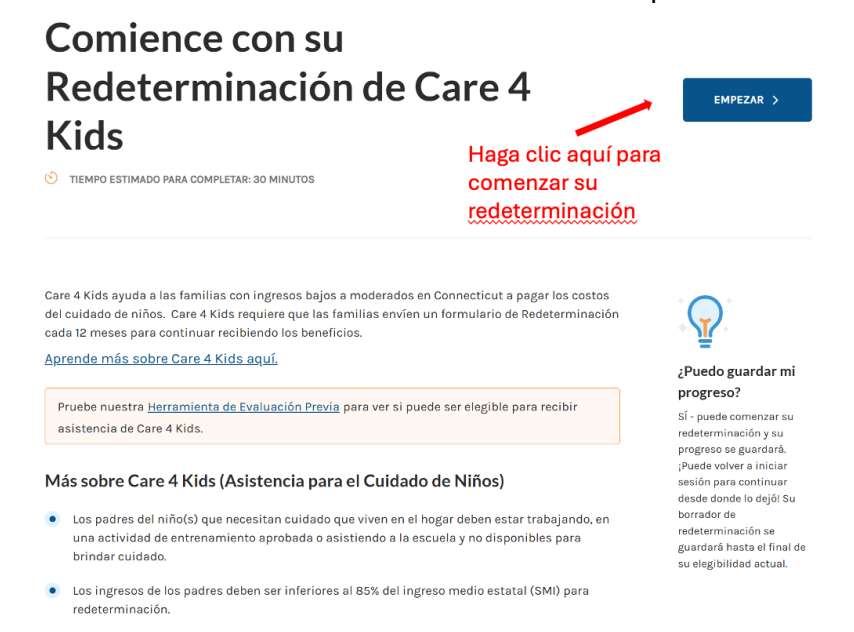

- Los niños que necesitan cuidados deben tener las vacunas requeridas.
- Los niños que necesitan cuidados deben ser menores de 13 años o menores de 19 años si el niño tiene necesidades especiales.
- Los niños que necesitan cuidados deben ser ciudadanos de los EE. UU. o un inmigrante con
  estatus calificado

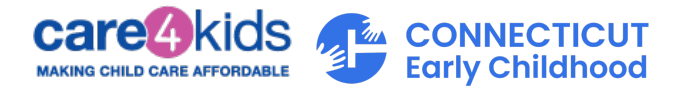

2. Después de enviar su redeterminación exitosamente, recibirá el mensaje que se muestra abajo con los próximos pasos para cargar las verificaciones necesarias para completar su redeterminación.

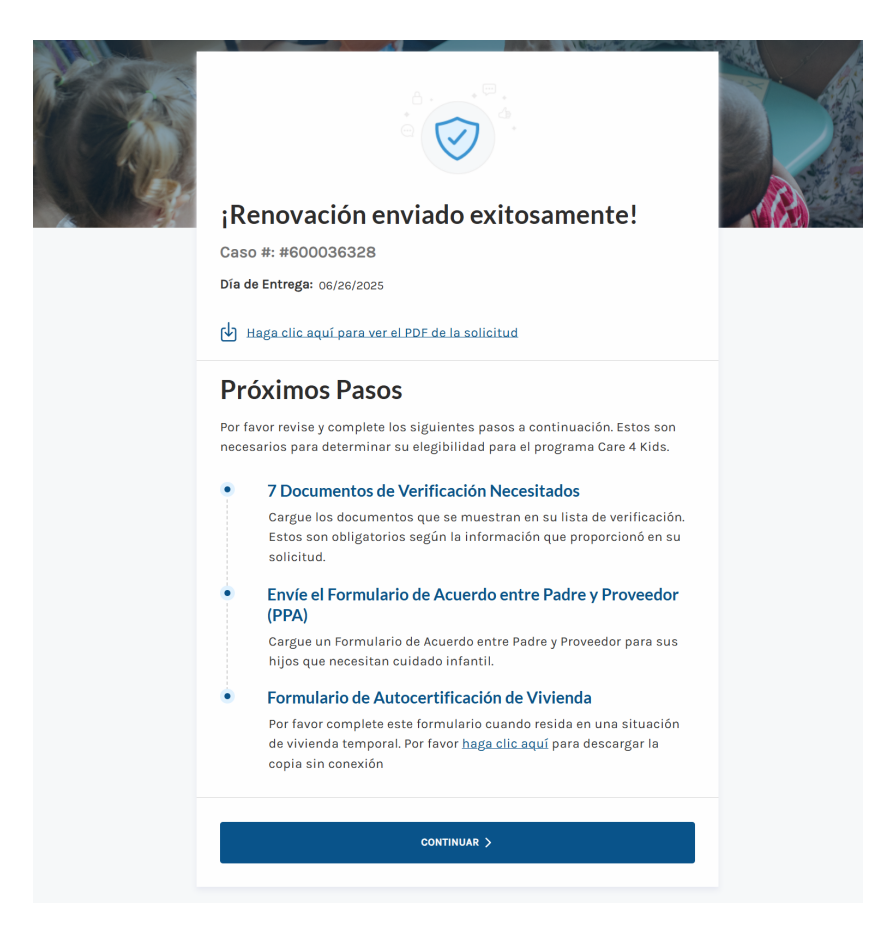

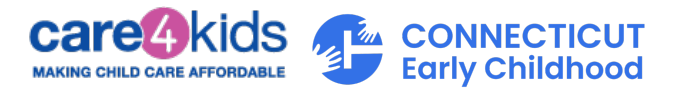

#### G. Ver Avisos de Care 4 Kids

La pantalla Ver Avisos de Care 4 Kids le permite ver los avisos enviados para su caso. Si tiene más de un caso vinculado, los verá en el filtro de casos. Al hacer clic en "Documento", el aviso se abrirá en una nueva pestaña de su navegador. Una vez abierto, puede elegir a descargar el aviso o cerrar la pestaña.

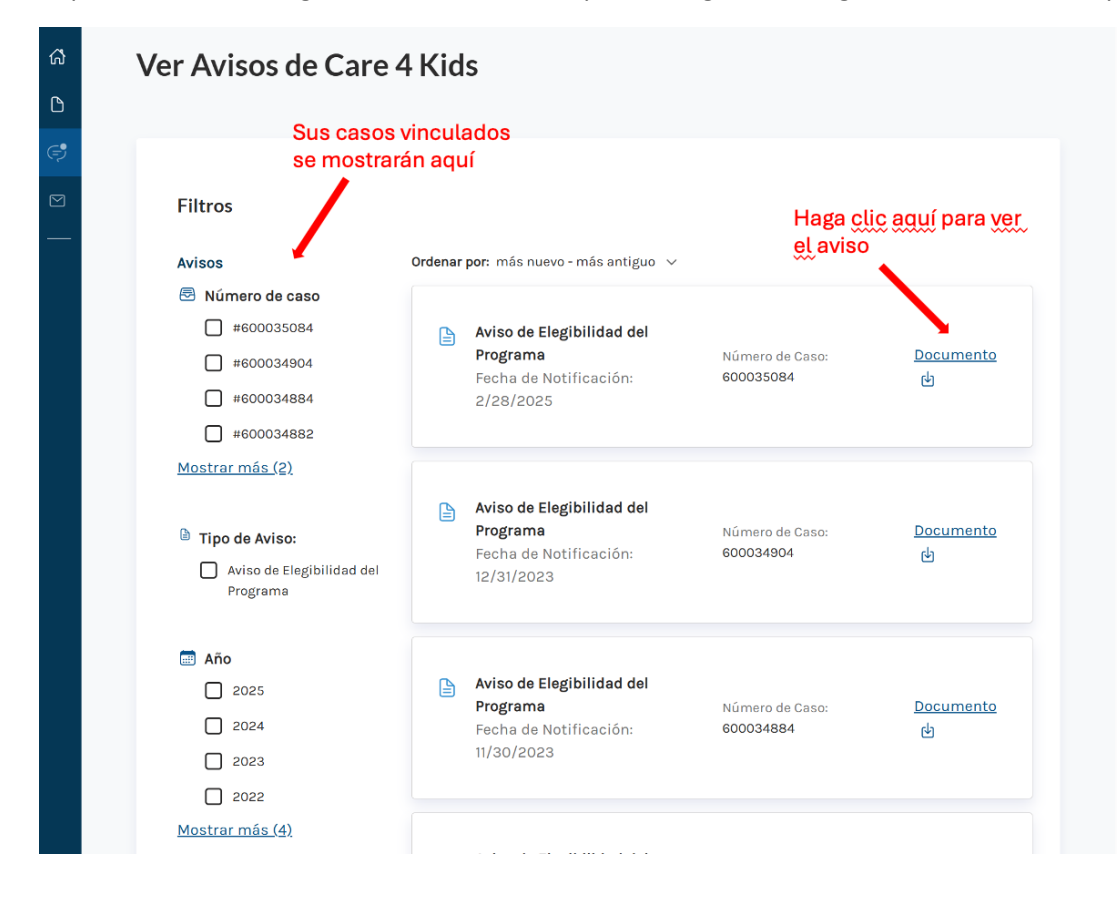

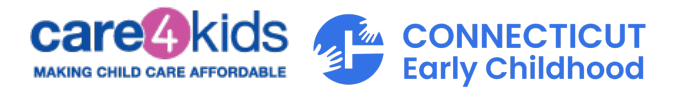

#### ¿Es nuevo en la Solicitud en Línea de Care 4 Kids y usa un móvil?

- A. ¿Estás listo para aplicar a Care 4 Kids? Comience aquí.:
  - 1. Vaya al Portal del Padre.
    - a. Para obtener mejores resultados, use Chrome, Safari, Edge o Firefox.
  - 2. Haga clic en el botón "Iniciar sesión en mi cuenta" que se muestra abajo.

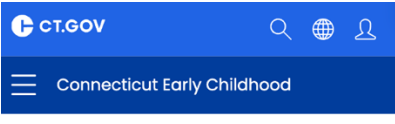

#### Cuidado para niños

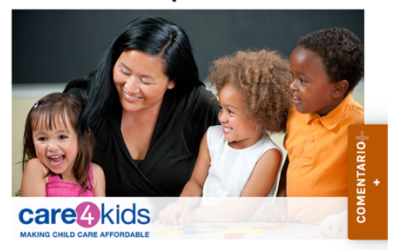

## ¿Necesita ayuda con el cuidado de niños?

Care 4 Kids (C4K) ayuda a pagar los costos de cuidado infantil para familias de ingresos bajos a moderados en Connecticut.

- Iniciar sesión en mi cuenta Haga clic aquí
- Registrate aquí para crear una cuenta para comenzar

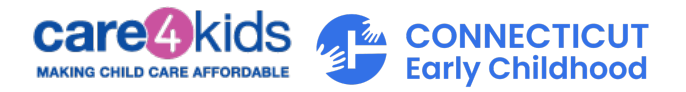

3. Necesitamos información sobre usted para configurar su cuenta. Para comenzar, regístrese en el Portal del Padre, como se muestra abajo.

| ₽ CT.GOV                                                                                                    | ۲                                              |             |
|----------------------------------------------------------------------------------------------------|------------------------------------------------|-------------|
| Bienvenido a (<br>Acceda a potentes servicios en líne<br>CT.GOV. Obtenga lo que necesita e<br>con menos complicaciones. | ct.gov<br>a con su cuenta<br>en menos tiempo y |             |
|                                                                                                    | Ver más 🗸                                      |             |
| Iniciar sesión                                                                                                    |                                                |             |
| Nombre de usuario o dirección de                                                                                        | correo electrónico                             |             |
|                                                                                                    | O                                              |             |
| Por favor ingrese un nombre de usua<br>correo electrónico válido<br>Contraseña                                          | rio o dirección de                             |             |
|                                                                                                    | ٢                                              |             |
| Por favor introduce una contraseña v                                                                                    | álida                                          |             |
| ¿Ha olvidado su nombre de usuario                                                                                       | o contraseña?                                  |             |
| Iniciar Sesión                                                                                                    | <b>&gt;</b>                                    |             |
| ¿Necesita una cuenta? Rec                                                                                               | gístrate ahora                                 | Haga clic   |
| € ct.gov                                                                                                    |                                                | registrarse |

- Complete los campos con información sobre usted, cómo podemos contactarle, las credenciales de su cuenta y su idioma preferido. Por favor asegúrese de guardar su Nombre de Usuario y Contraseña en un lugar seguro, los necesitará para iniciar sesión en el Portal del Padre.
- 5. Verifique su cuenta haciendo clic en el enlace del correo electrónico que le enviamos desde <u>do-not-reply-account@notifications.ct.gov.</u>
- 6. Si no encuentra el correo electrónico en su bandeja de entrada, por favor revise sus carpetas de correo no deseado y spam.
- 7. Una vez que haya confirmado su dirección de correo electrónico, recibirá un correo electrónico de confirmación por separado indicando que su cuenta está lista.

¿Qué sigue?

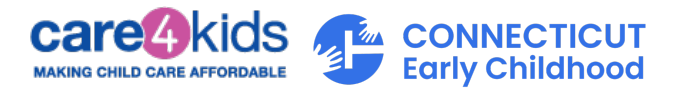

#### B. Comience con una Evaluación Preselección

1. Inicie sesión en su nueva cuenta de la Solicitud en Línea de Care 4 Kids. Ingrese su Nombre de Usuario/correo electrónico y Contraseña, y haga Clic en "Iniciar Sesión".

| <b>€</b> ст.gov                                                                                   | •                                            |
|---------------------------------------------------------------------------------------------------|----------------------------------------------|
| Bienvenido d                                                                                      | 1                                            |
| CT.GOV                                                                                            |                                              |
| Acceda a potentes servicios en l<br>cuenta CT.GOV. Obtenga lo que<br>menos tiempo y con menos com | línea con su<br>necesita en<br>nplicaciones. |
|                                                                                                   | Ver más 🗸                                    |
| Iniciar sesión                                                                                    |                                              |
| Nombre de usuario o dirección o electrónico                                                       | de correo                                    |
| johndoe1                                                                                          |                                              |
| Contraseña                                                                                        |                                              |
| •••••                                                                                             | 0                                            |
| ¿Ha olvidado su nombre de usu<br>contraseña?                                                      | ario o                                       |
| Iniciar Sesión                                                                                    | >                                            |
|                                                                                                   |                                              |

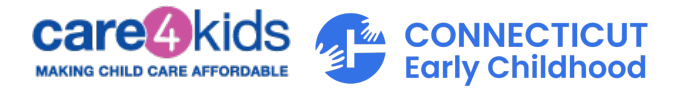

2. Después de iniciar sesión, puede verificar su elegibilidad para recibir asistencia de Care 4 Kids haciendo clic en la pestaña " Evaluación Preselección".

#### Pantalla principal de Care 4 Kids

### ¡Redeterminaciones y Cambios son fáciles! Comience aquí.

Para completar su redeterminación o 'Informar un cambio en línea, primero debe vincular su caso a su cuenta C4K. Esto no solo le permite realizar estas acciones pero también rellena estos formularios por usted. Por favor haga clic <u>aquí</u> para vincular su cuenta ahora. Si necesita ayuda, por favor llámenos

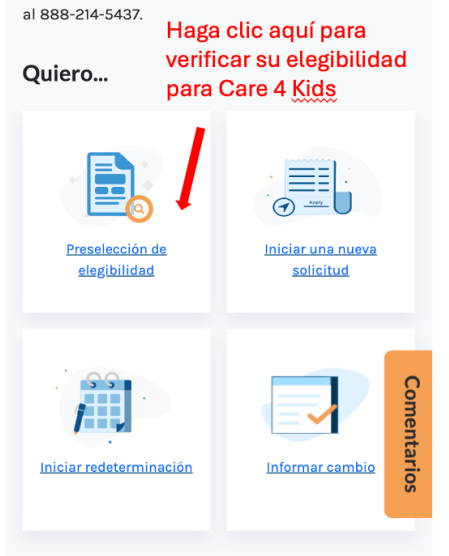

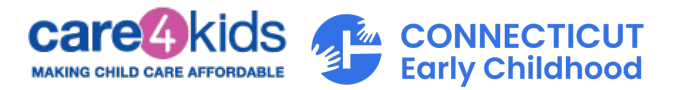

3. Haga clic en "Comenzar" para iniciar la Preselección.

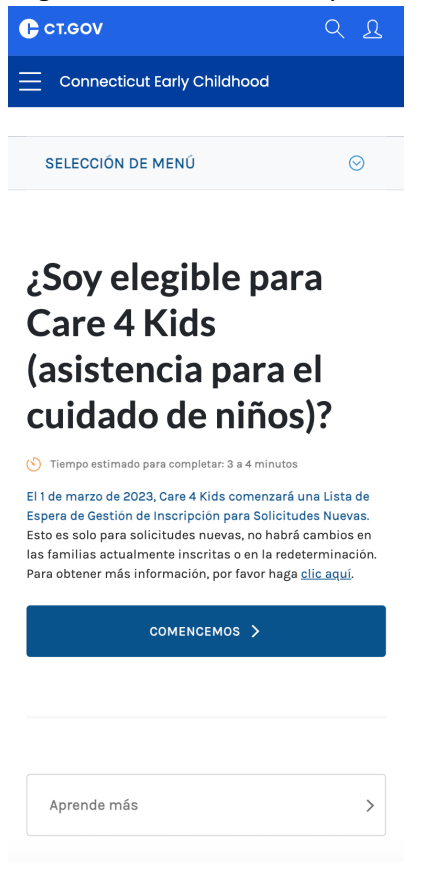

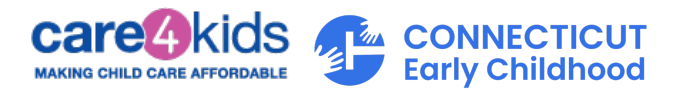

4. Este formulario de Preselección tiene cinco secciones. Se le harán preguntas sobre su hogar, la actividad de los miembros del hogar, los niños y los ingresos. Complete todas las preguntas con precisión para saber si podría ser elegible para recibir la asistencia de Care 4 Kids.

| <b>₽</b> ст.gov                                                                                                    | र प                                               |  |  |
|----------------------------------------------------------------------------------------------------|---------------------------------------------------|--|--|
| Primera Infancia De Connectio                                                                                       | ut                                                |  |  |
|                                                                                                    |                                                   |  |  |
| SELECCIÓN DE MENÚ                                                                                                   | $\odot$                                           |  |  |
| ¿Soy elegible para<br>Care 4 Kids?                                                                                  |                                                   |  |  |
| Los campos marcados con un * son<br>obligatorios.                                                                   | Los campos marcados con un * son<br>obligatorios. |  |  |
| 1. Díganos sobre usted:                                                                                             |                                                   |  |  |
| Care 4 Kids tiene diferentes pautas de<br>ingresos para nuevos aplicantes y<br>participantes actuales del programa. |                                                   |  |  |
| ¿Es usted un nuevo aplicante o un<br>participante actual de C4K?*                                                   | n                                                 |  |  |
| Nuevo<br>aplicante<br>de C4K                                                                                        | sipante<br>Il de                                  |  |  |
| 2. Dónde vive:                                                                                                    |                                                   |  |  |
| Para ser elegible para Care 4 Kids, de<br>vivir en Connecticut.                                                     | ebe                                               |  |  |
| ¿En qué pueblo/ciudad vive?*                                                                                        |                                                   |  |  |

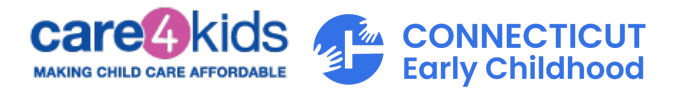

5. Una vez que termine la Preselección, verá si podría ser elegible para Care 4 Kids.

Es posible que sea elegible para Care 4 Kids en la Solicitud Parece cumplir con los requisitos básicos del criterio de elegibilidad de Care 4 Kids. Esto es solamente una evaluación preliminar para nuevos solicitantes, todavía tiene que aplicar para determinar totalmente si su elegibilidad es aprobada o no. Fecha de evaluación preliminar: 06/18/2025. Por favor haga clic aquí para aplicar o llámenos al (888) 214-5437 para pedir un formulario de solicitud. Aprenda mas en cómo aplicar. ¿Cómo calculamos sus resultados? ~ 🚯 Su cuota familiar mensual estimada para la nueva  $\sim$ . solicitud

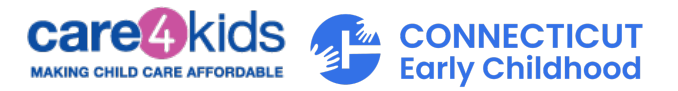

#### C. Crear una nueva solicitud

1. Inicie sesión en su nueva cuenta de la Solicitud en Línea de Care 4 Kids. Ingrese su Nombre de Usuario/correo electrónico y Contraseña, y haga Clic en "Iniciar Sesión".

| <b>ि</b> ст.Gov                                                                            | <b>(</b>                                              |
|--------------------------------------------------------------------------------------------|-------------------------------------------------------|
| Bienvenido                                                                                 | a                                                     |
| CT.GOV                                                                                     |                                                       |
| Acceda a potentes servicios o<br>cuenta CT.GOV. Obtenga lo o<br>menos tiempo y con menos o | en línea con su<br>que necesita en<br>complicaciones. |
|                                                                                            | Ver más ∨                                             |
| Iniciar sesión                                                                             |                                                       |
| Nombre de usuario o direccio electrónico                                                   | ón de correo                                          |
| johndoe1                                                                                   |                                                       |
| Contraseña                                                                                 |                                                       |
| •••••                                                                                      | $\bigcirc$                                            |
| ¿Ha olvidado su nombre de u<br>contraseña?                                                 | isuario o                                             |
| Iniciar Sesi                                                                               | ón >                                                  |
|                                                                                            |                                                       |

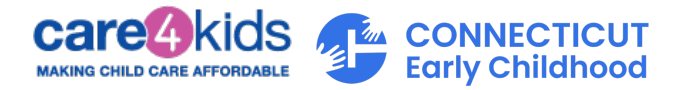

2. Después de iniciar sesión, para iniciar su solicitud, haga clic en el botón "Iniciar Nueva Solicitud".

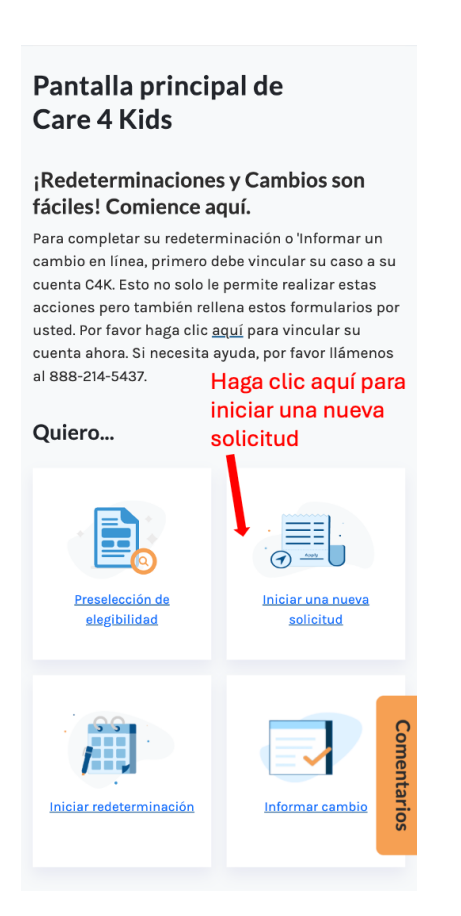

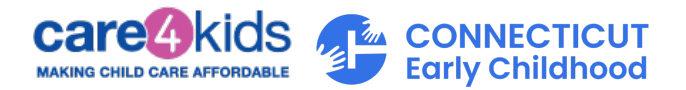

3. Hay ocho secciones en esta solicitud, que se muestran en el lado izquierdo de la pantalla. El sistema lo guiará a través de estas secciones para crear exitosamente su solicitud.

| Ст.GOV                                                                                                    | र ४                    |
|----------------------------------------------------------------------------------------------------|------------------------|
| Primera Infancia De Connect                                                                                | ticut                  |
|                                                                                                    |                        |
| SELECCIÓN DE MENÚ                                                                                          | $\odot$                |
| Sección 2/8<br>Información del solicitante                                                                 | ۲                      |
| Empecemos.                                                                                                 |                        |
| ¿En qué idioma prefiere re<br>las cartas y los formulario                                                  | cibir<br>s?            |
| Inglés                                                                                                    | ~                      |
| ¿Cuál es el idioma princip:<br>se habla en su hogar?                                                       | al que                 |
| Inglés                                                                                                    | ~                      |
| ¿Tiene alguna discapacidad<br>cual necesite arreglos o ayu<br>adicional a fin de completar<br>solicitud? ① | por la<br>da<br>• esta |
|                                                                                                    | D                      |

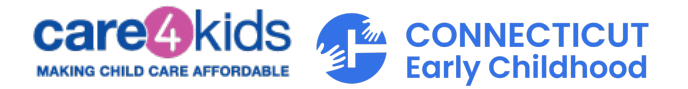

4. Después de crear y enviar su solicitud, recibirá un mensaje que su solicitud fue enviado correctamente. Haga clic en el botón "Continuar" para continuar. Recibirá el mensaje que se muestra abajo con los pasos a seguir para cargar las verificaciones necesarias para completar su solicitud.

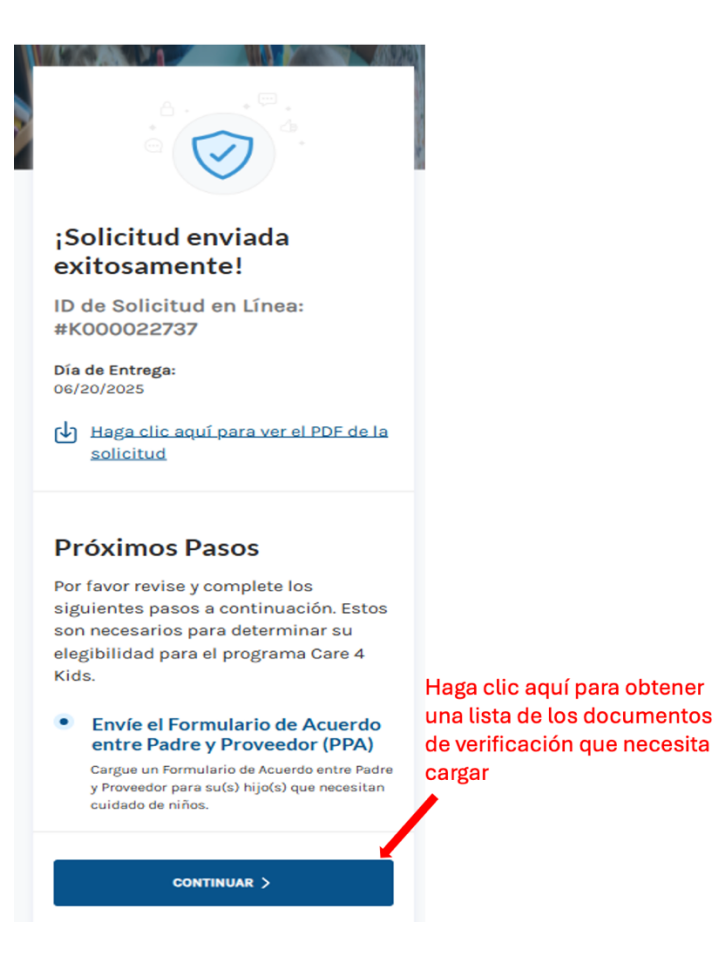

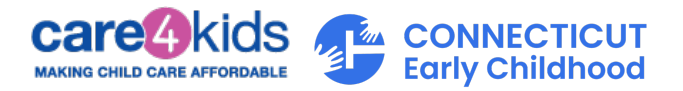

5. En el menú desplegable, seleccione la solicitud enviada. El sistema mostrará automáticamente las verificaciones requeridas.

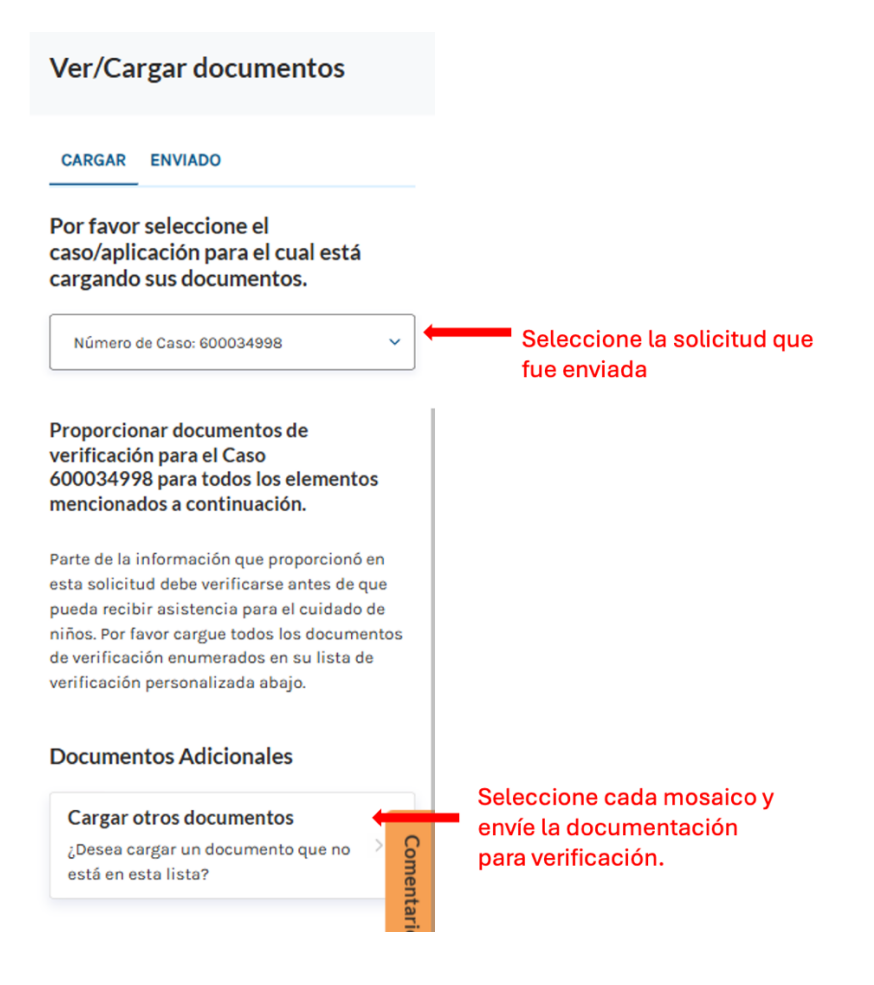

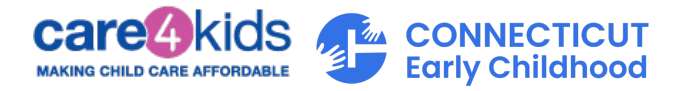

- D. Pasos para vincular su Cuenta del Portal del Padre a su caso de Care 4 Kids si ya tiene un Número de Caso de Care 4 Kids.
  - 1. Inicie sesión en su Cuenta del Portal del Padre.
  - 2. En el Panel de Control, desplácese hasta abajo de la pantalla y haga clic en el enlace "Vincular su caso".

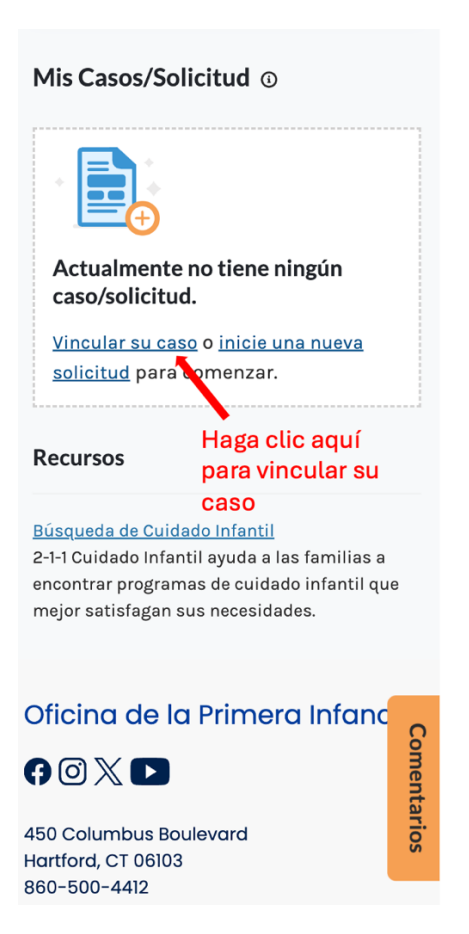

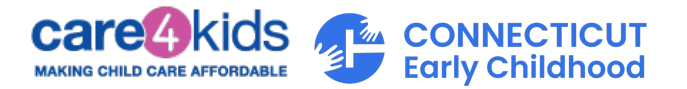

3. Ingrese su nombre, apellido, fecha de nacimiento y número de caso de Care 4 Kids en los cuatro campos de la ventana emergente. (Su número de caso se puede encontrar en un aviso que recibió de Care 4 Kids). Después, haga clic en "Enviar".

| Vincular su Caso de Care 4<br>Kids al Portal de Padres | • × |
|--------------------------------------------------------|-----|
| Primer Nombre * 🕢                                      |     |
| Primer Nombre                                          |     |
| Apellido * 🛈                                           |     |
| Apellido                                               |     |
| Fecha de Nacimiento * 🕢                                |     |
| MM/DD/AAAA                                             | ä   |
| lúmero de Caso de Care 4 Kids * (                      | Ð   |
| Número de caso                                         |     |
|                                                        |     |
| ENVIAR                                                 |     |
|                                                        |     |

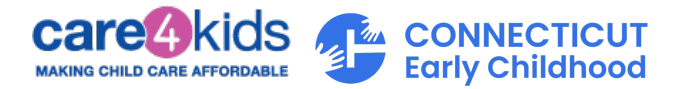

4. Si toda la información ingresada coincide con nuestros registros, le pediremos que lo confirme. Puede hacerlo ingresando la fecha de nacimiento de su hijo, el género de su hijo y el código postal de la dirección residencial en su caso.

| Pantalla principal de                                                                                                    |
|----------------------------------------------------------------------------------------------------|
| ${}_{i} Encontramos una Coincidencia! \times$                                                                                                    |
| Según sus criterios de búsqueda, pudimos<br>encontrar una coincidencia para el caso<br>abajo. Por favor verifique la información<br>mencionada abajo para vincular su caso<br>de Cuidado de Niños. |
| Caso encontrado:                                                                                                    |
| Caso #: 600036328                                                                                                    |
| Jefe de Hogar                                                                                                    |
| Hasaman Case                                                                                                    |
| Fecha de nacimiento                                                                                                    |
| 08/11/1990                                                                                                    |
| Por favor verifique la Fecha de<br>Nacimiento de uno de los niños de su<br>caso: *                                                                                                    |
| MM/DD/AAAA                                                                                                    |
| Género del niño para el que<br>proporcionaste la fecha de nacimiento*                                                                                                    |
| Seleccione uno                                                                                                    |
| Por favor verifique el Código Postal de<br>su dirección actual de su caso: *                                                                                                    |
| Código postal                                                                                                    |

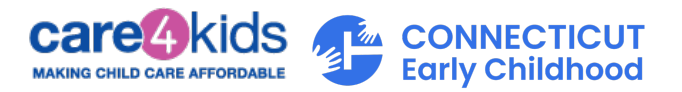

5. Haga clic en "Vincular Caso".

Si la información proporcionada coincide con su caso, el sistema le llevará de vuelta a la pantalla del panel (abajo), donde podrá ver su caso. Verá enlaces a las acciones disponibles que puede realizar.

Si no puede vincular su caso, por favor verifique que la información que proporcionó sea correcta. También puede comunicarse con Care 4 Kids al (888) 214-5437 para que le ayuden con la vinculación del caso.

| APROBADO                                                  |   |
|-----------------------------------------------------------|---|
| NÚMERO DE CASO: 600034110                                 |   |
| Cuidado de Niños                                          |   |
| Fecha de vencimiento de la redeterminación:<br>07/31/2025 |   |
| <u>Ver Avisos</u>                                         |   |
| Informar cambio                                           |   |
| Iniciar redeterminación                                   |   |
| Resumen del Caso                                          | ~ |
| Acciones Anteriores                                       | ~ |
| Detalles del Certificado                                  | ~ |
|                                                           |   |

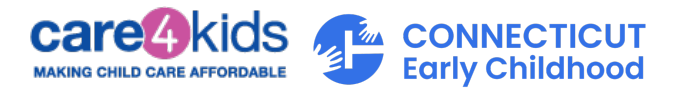

#### Una vez que haya vinculado su caso, ¿qué sigue?

Si tiene más de un caso, puede repetir el mismo proceso y vincular sus otros casos a su cuenta.

Cada caso vinculado se mostrará en formato condensado para facilitar su visualización. Puede ampliar cada sección si desea ver más.

Tenga en cuenta que no todos los enlaces estarán siempre disponibles. Por ejemplo, "Iniciar Redeterminación" solo está disponible si su caso tiene beneficios vigentes y su fecha de vencimiento de elegibilidad es dentro de los próximos 60 días. Este enlace le permite renovar sus beneficios para el año siguiente y evitar interrupciones en su cobertura.

#### Referencia rápida de las características disponibles de su caso vinculado:

|                                                           | APROBADO                  |     |  |  |
|-----------------------------------------------------------|---------------------------|-----|--|--|
|                                                           | NÚMERO DE CASO: 600034110 |     |  |  |
|                                                           | Cuidado de Niños          |     |  |  |
| Fecha de vencimiento de la redeterminación:<br>07/31/2025 |                           |     |  |  |
| 3                                                         | Ver Avisos 4              |     |  |  |
| $\smile$                                                  | Iniciar redeterminación 2 |     |  |  |
|                                                           | Resumen del Caso          | ~   |  |  |
|                                                           | Acciones Anteriores       | 5 ~ |  |  |
|                                                           | Detalles del Certificado  | ~   |  |  |
|                                                           |                           |     |  |  |

- 1. Estado de su caso
- 2. Haga clic para revisar la información de su caso antes de enviar su redeterminación
- 3. Haga clic para notificarnos sobre cambios en su caso
- 4. Haga clic para ver copias de los avisos que le enviamos.
- 5. Haga clic aquí para ver más

Según el enlace en el que haga clic, consulte abajo para obtener más detalles.

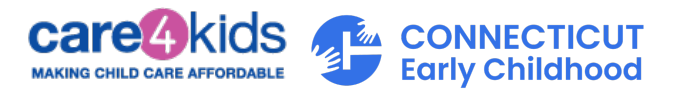

#### E. Si hizo clic en "Informar Cambio"

 Al hacer clic en "Informar Cambio", le llevará a una pantalla donde encontrará información sobre cómo reportar cambios. Para comenzar a reportar cambios en su caso, haga clic en "Comenzar". Debe notificarnos cualquier cambio en su caso. Ejemplos de cambios incluyen actualizaciones de ingresos, cambio de dirección, nuevos miembros en el hogar, etc.

### Informe Su Cambio de Care 4 Kids

👏 Tiempo estimado para completar: 30 minutos

| EMPEZAR >                                               |                   |
|---------------------------------------------------------|-------------------|
|                                                         |                   |
| Aprende más Haga <u>clic aquí</u> para g                | comenzar          |
| a <u>reportar cambios e</u>                             | <u>en su caso</u> |
| Care 4 Kids ayuda a las familias con ingresos           |                   |
| bajos a moderados en Connecticut a pagar los            |                   |
| costos del cuidado de niños. Care 4 Kids requiere       |                   |
| que reporte todos los cambios en su hogar para          |                   |
| mantener sus beneficios actuales                        |                   |
| <u>Aprende más sobre Care 4 Kids aquí.</u>              |                   |
| Pruebe nuestra <u>Herramienta de Evaluación</u>         |                   |
| Previa para ver si puede ser elegible para              |                   |
| recibir asistencia de Care 4 Kids.                      |                   |
| Las familias deberán reportar los<br>siguientes cambios |                   |

 Pérdida de empleo o pérdida de una actividad de entrenamiento aprobada

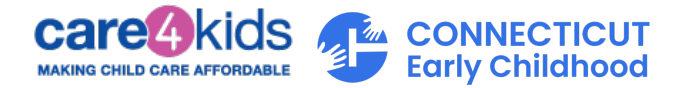

2. Después de enviar su cambio exitosamente, recibirá el mensaje que se muestra abajo con los próximos pasos para cargar las verificaciones necesarias para completar el cambio de su caso.

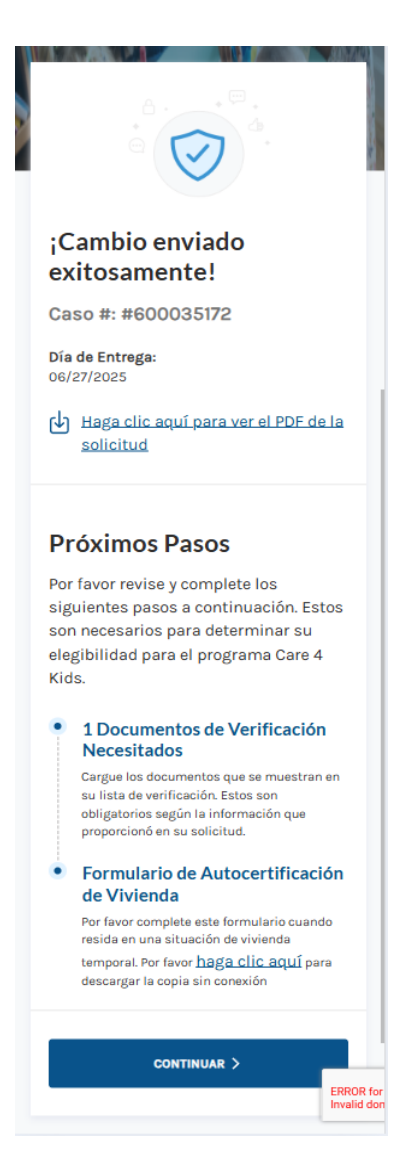

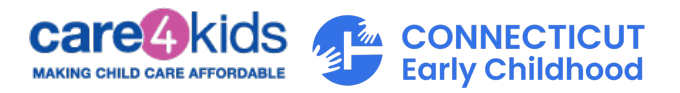

#### F. Si hizo clic en "Iniciar Redeterminación"

1. Al hacer clic en "Iniciar Redeterminación", le llevará a una pantalla que le permitirá comenzar su redeterminación haciendo clic en "Empezar".

Redeterminación de Care 4 Kids S TIEMPO ESTIMADO PARA COMPLETAR: 30 MINUTOS EMPEZAR > Anrende más Haga clic aquí para Care 4 Kids ayuda a las fam moderados en Connecticut aCOMENZAT SU de niños. Care 4 Kids requier formulario de Redeterminacion continuar recibiendo los beneficios. Aprende más sobre Care 4 Kids aquí. Pruebe nuestra <u>Herramienta de Evaluación</u> Previa para ver si puede ser elegible para recibir asistencia de Care 4 Kids. Más sobre Care 4 Kids (Asistencia para el Cuidado de Niños)

Comience con su

 Los padres del niño(s) que necesitan cuidado que viven en el hogar deben estar trabajando, en una actividad de entrenamiento aprobada o asistiendo a la escuela y no disponibles para brindar cuidado.

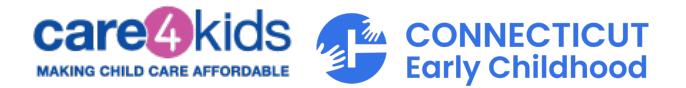

2. Después de enviar su redeterminación exitosamente, recibirá el mensaje que se muestra abajo con los próximos pasos para cargar las verificaciones necesarias para completar su redeterminación.

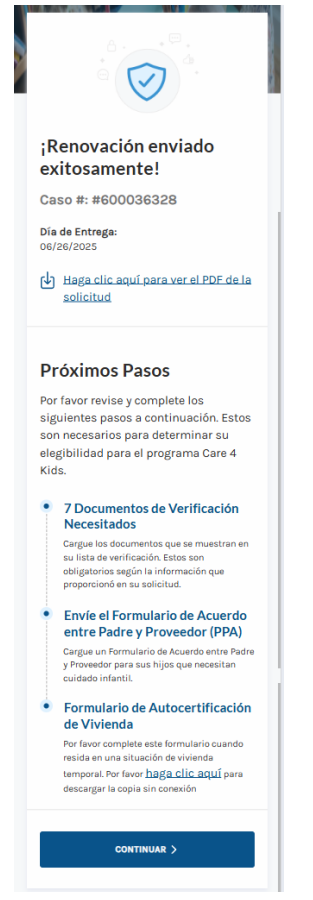

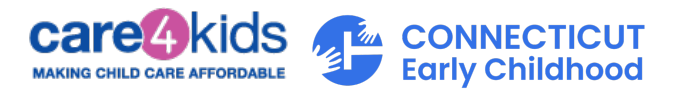

#### G. Ver Avisos de Care 4 Kids

La pantalla Ver Avisos de Care 4 Kids le permite ver los avisos enviados para su caso. Si tiene más de un caso vinculado, los verá en el filtro de casos. Al hacer clic en "Documento", el aviso se abrirá en una nueva pestaña de su navegador. Una vez abierto, puede elegir a descargar el aviso o cerrar la pestaña.

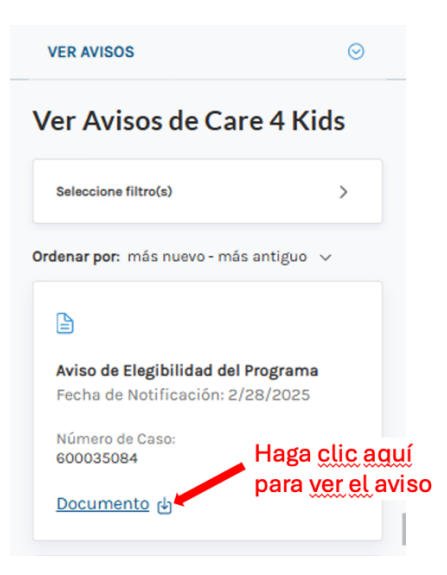

#### H. ¿Algunas Preguntas?

Si tiene algunas preguntas o necesita orientación adicional sobre el uso del Portal del Padre, por favor llame a Care 4 Kids al (888) 214-5437.